**UNIVERSIDAD DEL NORTE** 

DIRECCION EN TECNOLOGIA INFORMATICA Y DE COMUNICACIONES

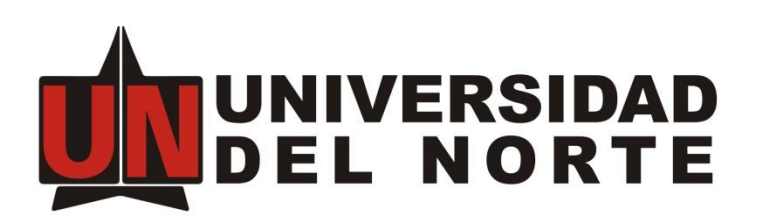

## GUIA DE INSTALACIÓN Y CONFIGURACIÓN WIRELESS LAN CONTROLLER (WLC)

Barranquilla, diciembre 2021

## Contenido

| 1 | Int | troducción                                     | 3  |  |  |  |
|---|-----|------------------------------------------------|----|--|--|--|
|   | 1.1 | Tabla de conexión                              | 4  |  |  |  |
|   | 1.2 | Definición del hardware de la controladora     | 4  |  |  |  |
|   | 1.3 | B Definición de los puertos                    |    |  |  |  |
|   | 1.4 | Definición de las interfaces                   |    |  |  |  |
|   | 1.5 | Tunel Capwap                                   | 6  |  |  |  |
| 2 | Cc  | onfiguración inicial                           | 7  |  |  |  |
| 3 | Cr  | eación de una interfaz vlan                    | 10 |  |  |  |
| 4 | Cr  | eación de una WLAN                             | 12 |  |  |  |
|   | 4.1 | WLAN con PSK y WPA2                            | 12 |  |  |  |
|   | 4.2 | WLAN con Portal Cautivo                        | 16 |  |  |  |
| 5 | Re  | evisar y eliminar usuarios conectados a la WLC | 20 |  |  |  |

#### 1 Introducción

En este artículo, veremos una configuración básica paso a paso de un controlador de LAN inalámbrica de Cisco. Antes de seguir adelante, veamos primero algunos conceptos básicos sobre el producto y la tecnología wlan de Cisco:

Cisco introdujo dos tipos de arquitecturas inalámbricas en su cartera de WiFi:

- Arquitectura distribuida.
- Arquitectura centralizada.

**Arquitectura WiFi distribuida**: en la arquitectura distribuida, todos los puntos de acceso WiFi (AP) son autónomos y se llaman AP autónomos o independientes. Los AP autónomos funcionan individualmente y deben configurarse y administrarse uno por uno. En esta arquitectura, un punto de acceso autónomo realiza operaciones de operación y administración de 802.11.

**Arquitectura WiFi centralizada**: en la Arquitectura centralizada, los puntos de acceso son controlados y administrados por un dispositivo central llamado Controlador de LAN inalámbrica (WLC) y dichos puntos de acceso se llaman AP de peso ligero. Un punto de acceso ligero realiza solo la operación 802.11 en tiempo real. Todas las funciones de administración se realizan generalmente en un controlador de LAN inalámbrica. Un AP ligero no puede funcionar por sí solo.

Antes de saltar a la configuración, hablemos un poco sobre los puertos del controlador de LAN inalámbrica, las interfaces del controlador y el protocolo CAPWAP.

#### 1.1 Tabla de conexión

A continuación de especifican los puertos se red asignados para la solución de ISE.

| Nodo  | Puerto                | Switch  | Vlan  | Puerto                                                    |
|-------|-----------------------|---------|-------|-----------------------------------------------------------|
| WLC 1 | - Port 1 (10000 Mbps) | Nexus 1 | Trunk | <ul><li>Port-channel 20</li><li>Ethernet 2/4</li></ul>    |
|       | - Port 2 (10000 Mbps) | Nexus 2 | Trunk | <ul> <li>Port-channel 20</li> <li>Ethernet 2/4</li> </ul> |

#### Tabla 1 Conexiones de red

0

3

4

6

#### 1.2 Definición del hardware de la controladora

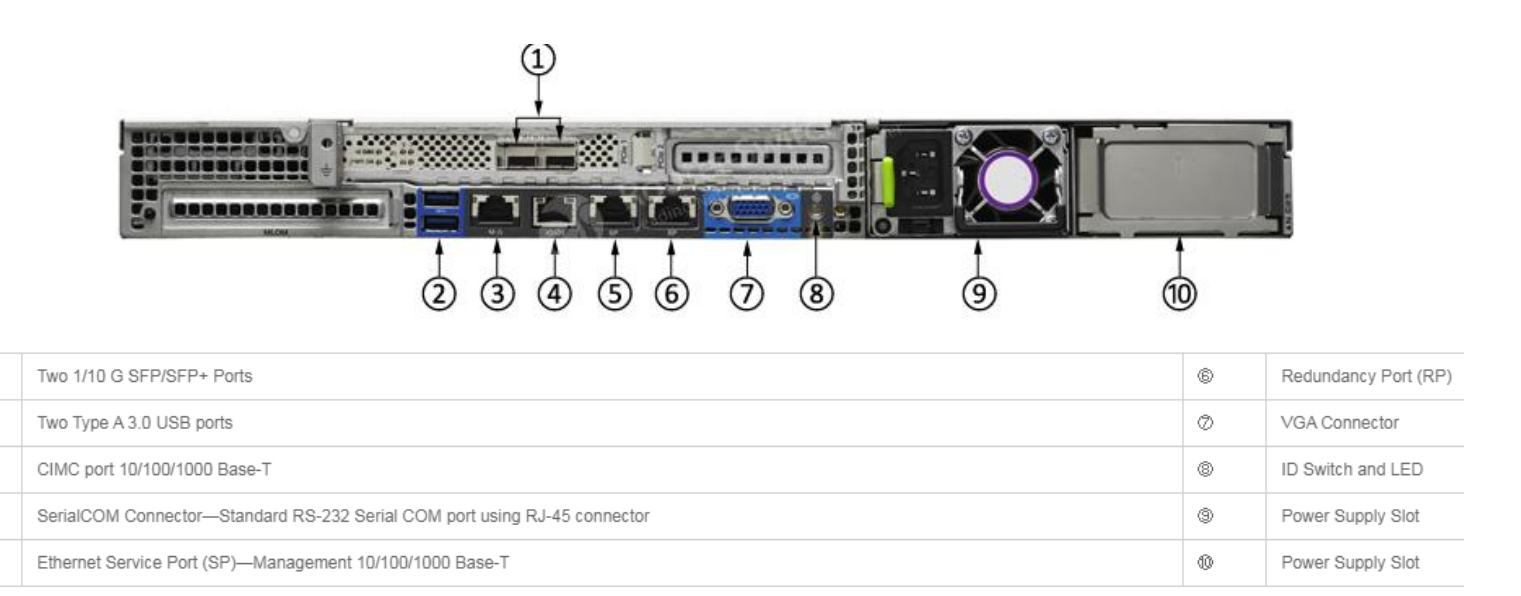

#### 1.3 Definición de los puertos

Los puertos del controlador son los puertos físicos del dispositivo como se muestra en la imagen de arriba. Los siguientes son los Puertos físicos más importantes del Controlador:

- Puerto de servicio (SP): se utiliza para la función de inicio inicial, la recuperación del sistema y la administración fuera de banda. Si desea configurar el controlador con GUI, necesita conectar su computadora con el puerto de servicio.
- **Puerto de redundancia (RP):** este puerto se utiliza para conectar otro controlador para operaciones redundantes.
- Puertos de distribución: estos puertos se utilizan para todos los puntos de acceso y el tráfico de administración. Un puerto de distribución se conecta a un puerto de conmutador en modo troncal. Los controladores de la serie 4400 tienen cuatro puertos de distribución y los controladores de la serie 5500 tienen ocho puertos de distribución.
- Puerto de la consola: se utiliza para la administración fuera de banda, la recuperación del sistema y las funciones de arranque inicial.

#### 1.4 Definición de las interfaces

Las interfaces de la WLC son entidades lógicas en el dispositivo. Las siguientes son las interfaces lógicas del controlador más importantes:

- Interfaz de Management: se utiliza para todo el tráfico de gestión.
- Interfaz virtual: se utiliza para retransmitir las solicitudes DHCP del cliente, la autenticación web del cliente y para admitir la movilidad.
- Interfaz de puerto de servicio: vinculada al puerto de servicio y utilizada para la administración fuera de banda. La dirección IP predeterminada es 192.168.1.1. Si desea configurar el controlador por primera vez con GUI, conecte su computadora con este puerto. La computadora debe estar en la misma subred que la interfaz de servicio.
- Interfaz dinámica: se utiliza para conectar una VLAN a una WLAN.

#### 1.5 Tunel Capwap

CAPWAP (Control and provisioning of Wireless Access Point) es un protocolo que hace posible vincular un punto de acceso ligero con un WLC. El protocolo CAPWAP encapsula el tráfico entre el Punto de acceso ligero y el WLC en un túnel virtual llamado túnel CAPWAP. Todo el tráfico desde el punto de acceso al WLC viaja a través de este túnel. Por lo tanto, debe tener en cuenta que en una arquitectura WiFi centralizada, todo el tráfico de los puntos de acceso termina en el controlador WLC y luego se desvía del controlador a la red cableada como se muestra en la siguiente figura:

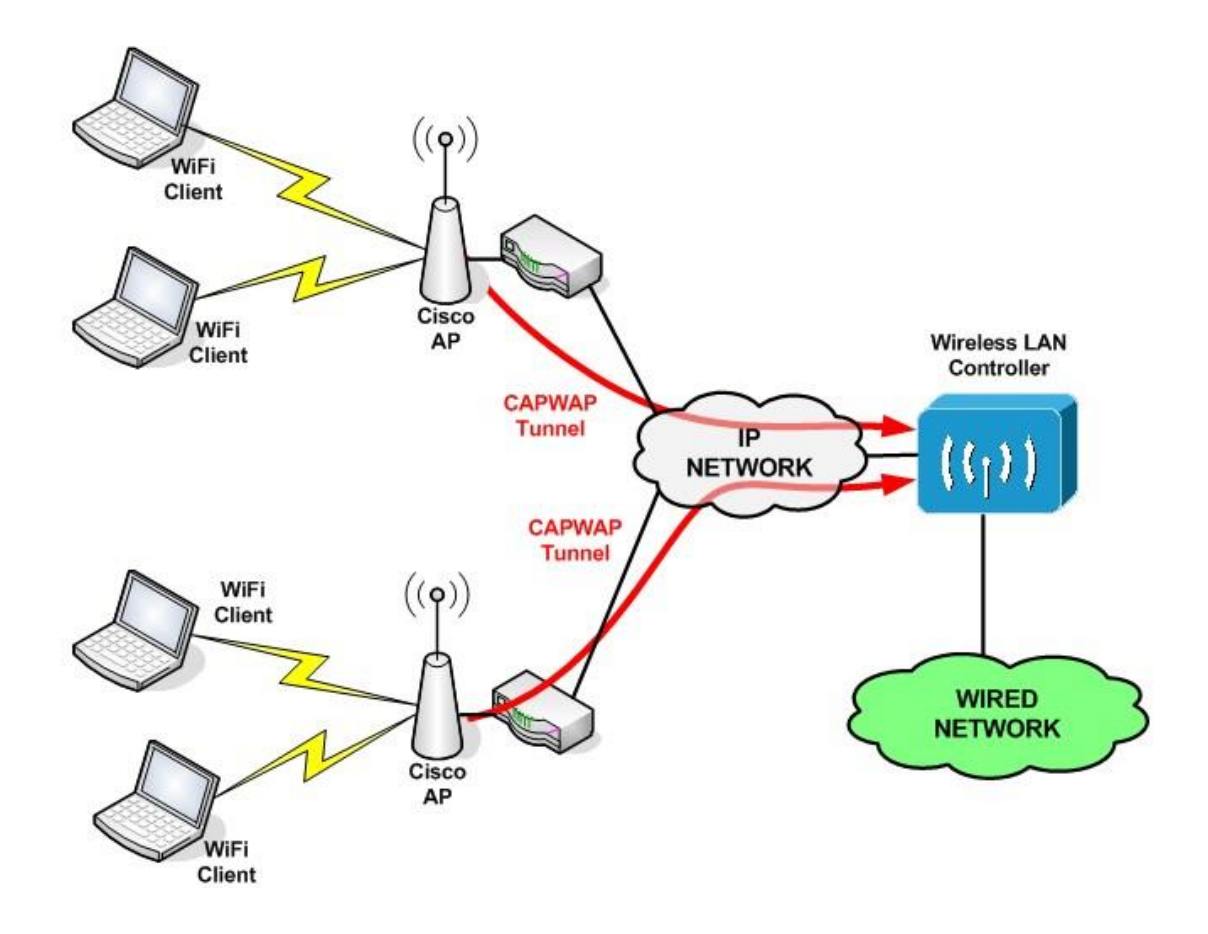

#### 2 Configuración inicial

A continuación, se muestra la configuración inicial del WLC 5508. Para acceder a la CLI, debe conectar su computadora al puerto de la consola del WLC con un cable de consola.

Configuración inicial del controlador de LAN inalámbrica con la CLI:

Welcome to the Cisco Wizard Configuration Tool Use the '-' character to backup Would you like to terminate autoinstall? [yes]: no

#### "Ingrese no para seguir las instrucciones de auto instalación"

AUTO-INSTALL: starting now. . . System Name [Cisco\_xx:xx:xx]: My\_WLC Enter Administrative User Name (24 characters max): operador Enter Administrative Password (3 to 24 characters): \*\*\*\*\*\* Re-enter Administrative Password: \*\*\*\*\*\*

"Ingrese el nombre de su WLC. Ingrese el nombre de usuario y la contraseña que usará para iniciar sesión en el WLC "

Service Interface IP address Configuration [static] [DHCP]: static

"Asignar una ip estática o seleccionar DHCP"

Management Interface IP Address: 172.19.12.3 Management Interface Netmask: 255.255.252.0 Management Interface Default Router: 172.19.15.254 Management Interface VLAN Identifier (0 = untagged): 110

"De forma predeterminada, la interfaz está configurada para VLAN 0, sin dirección IP y el WLC utiliza una única interfaz de administración tanto para la administración como para el tráfico CAPWAP".

Virtual Gateway IP Address: 1.1.1.1

"Se utiliza para retransmitir las solicitudes DHCP del cliente, la autenticación web del cliente y para admitir la movilidad. Este valor debe coincidir entre los grupos de movilidad".

Mobility/RF Group Name: XYZ

"Mobility / RF Group permite que múltiples WLC se agrupen en un solo grupo de controladores lógicos para permitir ajustes dinámicos de RF y roaming para clientes inalámbricos".

Network Name (SSID): TEST Allow Static IP Addresses [YES][no]: no

"De forma predeterminada en WLC, un SSID de WLAN ya está configurado".

Configure a RADIUS Server now? [YES][no]: no

Warning! The default WLAN security policy requires a RADIUS server. Please see documentation for more details.

# "Configure los ajustes del servidor RADIUS si tiene un servidor RADIUS. Por defecto el servidor RADIUS está habilitado".

Enter Country Code (enter 'help' for a list of countries) [US]: US Enable 802.11b Network [YES][no]: yes Enable 802.11a Network [YES][no]: yes Enable 802.11g Network [YES][no]: yes Enable Auto-RF [YES][no]: yes

# "De forma predeterminada, un WLC habilita 802.11a, 802.11b y 802.11g para todos los puntos de acceso que se asocian con él"

Configure a NTP server now? [YES] [NO]:no Warning! No AP will come up unless the time is set. Please see documentation for more details.

"Usted ha establecido un tiempo o un servidor NTP. Si no tiene un servidor NTP, simplemente ingrese no, inicie sesión en la GUI y configure la hora en el controlador desde allí "

Configuration correct? If yes, system will save it and reset. [yes][NO]:yes

Configuration saved!

Resetting system with new configuration...

"Después de la configuración inicial, la WLC guarda los cambios y reinicia".

### 3 Creación de una interfaz vlan

Desde la GUI de WLC, elija **Controller > Interfaces**. La página de Interfaces enumera todas las interfaces que están configuradas en el WLC. Para crear una nueva interfaz dinámica, haga clic en **New**.

| guro https://172.19.12.3/screens/frameset.html |                              |                         |                     |                          |              |  |  |
|------------------------------------------------|------------------------------|-------------------------|---------------------|--------------------------|--------------|--|--|
| MONITOR WLANS CONTROLLER                       | W <u>I</u> RELESS <u>S</u> I | ecurity m <u>a</u> nage | MENT C <u>o</u> mma | NDS HELP                 |              |  |  |
| Interfaces                                     |                              |                         |                     |                          |              |  |  |
| Interface Name                                 | VLAN<br>Identifier           | IP Address              | Interface<br>Type   | Dynamic AP<br>Management | IPv6 Address |  |  |
| int 464                                        | 464                          | 10.20.64.10             | Dynamic             | Disabled                 | ::/128       |  |  |
| int 467                                        | 467                          | 10.20.67.249            | Dynamic             | Disabled                 | ::/128       |  |  |
| management                                     | 110                          | 172.19.12.3             | Static              | Enabled                  | ::/128       |  |  |
| redundancy-management                          | 110                          | 0.0.0                   | Static              | Not Supported            |              |  |  |
| redundancy-port                                | untagged                     | 0.0.0                   | Static              | Not Supported            |              |  |  |
| service-port                                   | N/A                          | 192.168.0.40            | Static              | Disabled                 | ::/128       |  |  |
| virtual                                        | N/A                          | 1.1.1.1                 | Static              | Not Supported            |              |  |  |

Ingrese el **nombre** y **Vlan ID** para la interface nueva.

| ահահո                                      |                      |         |               |          |          |            |          |      |          | Save Configuration   Ping   Logout   Refresh |
|--------------------------------------------|----------------------|---------|---------------|----------|----------|------------|----------|------|----------|----------------------------------------------|
| cisco                                      | MONITOR              | WLANs   | CONTROLLER    | WIRELESS | SECURITY | MANAGEMENT | COMMANDS | HELP | FEEDBACK | 🔒 Home                                       |
| Controller                                 | Interfaces           | s > Nev | v             |          |          | )          |          |      |          | < Back Apply                                 |
| General<br>Icons                           | Interface<br>VLAN Id | Name    | VLAN 81<br>81 |          |          |            |          |      |          |                                              |
| Inventory<br>Interfaces                    |                      |         |               |          |          | )          |          |      |          |                                              |
| Multicast                                  |                      |         |               |          |          |            |          |      |          |                                              |
| Redundancy                                 |                      |         |               |          |          |            |          |      |          |                                              |
| Mobility Management<br>Ports               |                      |         |               |          |          |            |          |      |          |                                              |
| <ul><li>NTP</li><li>CDP</li></ul>          |                      |         |               |          |          |            |          |      |          |                                              |
| <ul><li>PMIPv6</li><li>Tunneling</li></ul> |                      |         |               |          |          |            |          |      |          |                                              |
| <ul><li>IPv6</li><li>mDNS</li></ul>        |                      |         |               |          |          |            |          |      |          |                                              |
|                                            |                      |         |               |          |          |            |          |      |          | l l                                          |

Ingrese los parámetros específicos para esta interfaz VLAN. Alguno de los parámetros son

| abala                                                                                                   |                   |                                                                   |                         |                           |            | Sa <u>v</u> e Confi | iguration | Ping Logo | ut <u>R</u> efres |
|----------------------------------------------------------------------------------------------------|-------------------|-------------------------------------------------------------------|-------------------------|---------------------------|------------|---------------------|-----------|-----------|-------------------|
| CISCO                                                                                                   | MONITOR           | WLANS CONTROLLER                                                  | WIRELESS                | SECURITY                  | MANAGEMENT | COMMANDS            | HELP      | EEEDBACK  | 🔒 <u>H</u> om     |
| Controller                                                                                              |                   | Interfaces > Edit                                                 |                         |                           |            |                     | < Bac     | ak A      | pply              |
| Icons                                                                                                   | v                 | General Information                                               | n                       |                           |            | _                   |           |           |                   |
| Interface<br>Interface<br>Multicast                                                                     | s<br>Groups       | Interface Name<br>MAC Address<br>Configuration                    | vlan 8<br>74:a0         | 1<br>:2f:2a:75:7e         |            |                     |           |           |                   |
| <ul> <li>Network Routes</li> <li>Redundancy</li> <li>Mobility Managen<br/>Ports</li> <li>NTP</li> </ul> | ncy<br>Management | Guest Lan<br>Quarantine<br>Quarantine Vian Id<br>NAS-ID           | 0<br>none               |                           |            |                     |           |           |                   |
| > CDP                                                                                                   |                   | Physical Informatio                                               | n                       |                           |            |                     |           |           |                   |
| <ul> <li>Tunnelin</li> <li>IPv6</li> <li>mDNS</li> <li>Advance</li> </ul>                               | g<br>4            | Port Number<br>Backup Port<br>Active Port<br>Enable Dynamic AP Ma | 1<br>0<br>1<br>nagement |                           |            |                     |           |           |                   |
| PAUVOICE                                                                                                |                   | Interface Address                                                 |                         |                           |            |                     |           |           |                   |
|                                                                                                    |                   | VLAN Identifier<br>IP Address                                     | 81<br>19                | 2.168.81.46               |            |                     |           |           |                   |
|                                                                                                    |                   | Netmask                                                           | 25                      | 5.255.255.0<br>2.168.81.1 |            |                     |           |           |                   |
|                                                                                                    |                   | DHCP Information                                                  |                         |                           | _          |                     |           |           |                   |
|                                                                                                    |                   | Primary DHCP Server                                               | 25                      | 10.48.                    | 39.5       |                     |           |           |                   |
|                                                                                                    |                   | Secondary DHCP Serve                                              | r.                      | Globa                     | •          |                     |           |           |                   |
|                                                                                                    |                   | Access Control List                                               |                         |                           |            |                     |           |           |                   |
|                                                                                                    |                   | ACL Name                                                          |                         | none 🔻                    |            |                     |           |           |                   |
|                                                                                                    |                   | mDNS                                                              |                         |                           |            |                     |           |           |                   |
|                                                                                                    |                   | mDNS Profile                                                      |                         | none                      | •          |                     |           |           |                   |
|                                                                                                    |                   | External Module                                                   |                         |                           |            |                     |           |           |                   |
|                                                                                                    |                   | 3G VLAN                                                           | 3                       | ä                         |            |                     |           |           |                   |

IP Address, Netmask, Gateway y DHCP Server IP Address.

**Nota 1:** La dirección IP asignada a esta interfaz actúa como la retransmisión DHCP para que un cliente obtenga una dirección IP del servidor DHCP. Por ejemplo, cuando un cliente intenta asociarse a una WLAN / SSID asignada a esta interfaz dinámica, realiza una difusión de subred local para identificar el servidor DHCP. El controlador envía una solicitud al servidor DHCP (o a sí mismo si es el servidor DHCP para el segmento) con la dirección IP de esta interfaz dinámica como IP de retransmisión al servidor DHCP configurado para esta interfaz. El servidor DHCP asigna una dirección IP al cliente desde el alcance DHCP configurado.

**Nota2:** Es obligatorio tener una dirección IP válida por razones técnicas, pero esta IP no se usará a menos que tenga el proxy DHCP o "Radius Interface Overwrite" (en la configuración de la WLAN) activada.

**Nota3:** El "Nombre de la interfaz" o el nombre de la Vlan es lo que puede usar como atributo del radius (airespace-interface-name) para devolver un "nombre" de la vlan en lugar de un número.

#### 4 Creación de una WLAN

#### 4.1 WLAN con PSK y WPA2

Para crear una SSID, vamos a la pestaña **WLANs** en la GUI y le damos "**Create new**" y click en **GO**.

| ← → C 🔺 No se | -               |               |                                |           |          |                     |                   |           |              |                           |                 |
|---------------|-----------------|---------------|--------------------------------|-----------|----------|---------------------|-------------------|-----------|--------------|---------------------------|-----------------|
| - ababe       |                 |               |                                |           |          |                     |                   |           | Save         | Configuration <u>P</u> in |                 |
| CISCO         | MONITOR V       | <u>N</u> LANs |                                | WIRELESS  | SECURITY | M <u>a</u> nagement | C <u>O</u> MMANDS | HELP      |              |                           | User:operador(R |
| WLANs         | WLANs           |               |                                |           |          |                     |                   |           |              |                           |                 |
| WLANS         | Current Filter: |               | [Change Filter] [Clear Filter] |           |          |                     | Create            | e New 💙 🕻 | 60           |                           |                 |
| Advanced      | U WLAN ID       | Type          | Profile                        | Name      |          | WLAN SS             | ID.               |           | Admin Status | Security Policies         |                 |
|               |                 | WLAN          | Uninorte                       | e-Pisoton |          | Uninorte-P          | isoton            |           | Enabled      | MAC Filtering             |                 |
|               | □ <u>2</u>      | WLAN          | prueba                         |           |          | Wifi_WLC_           | 5520              |           | Enabled      | [WPA2 + WPA3][Auth(PSk    | ()][Auth(SAE)]  |

Escogemos la opción WLAN, le damos un nombre de perfil y el nombre a la SSID que le aparecerá a los usuarios en sus dispositivos y damos click en **Apply**.

| ،، ،،، ،،<br>cısco   | MONITOR WLANS CONT                 | Roller W <u>i</u> reless <u>s</u> ecurity | M <u>a</u> nagement c <u>o</u> mmani | ds he <u>l</u> p <u>f</u> eedback | Sa <u>v</u> e Configuration   <u>P</u> ing   Logout   <u>R</u> efresh<br>A <u>H</u> ome |
|----------------------|------------------------------------|-------------------------------------------|--------------------------------------|-----------------------------------|-----------------------------------------------------------------------------------------|
| WLANs                | WLANs > New                        |                                           |                                      |                                   | < Back Apply                                                                            |
| WLANS WLANS Advanced | Type<br>Profile Name<br>SSID<br>ID | WLAN <b>Y</b>                             |                                      |                                   |                                                                                         |

Al darle click en el botón **Apply**, nos aparecerá la siguiente pantalla:

| ANs > E                                                                          | Edit 'pruel                                                       | ba'                                                                                                    |  |  |  |  |  |  |  |
|----------------------------------------------------------------------------------|-------------------------------------------------------------------|----------------------------------------------------------------------------------------------------|--|--|--|--|--|--|--|
| General                                                                          | Security                                                          | QoS Policy-Mapping Advanced                                                                                                    |  |  |  |  |  |  |  |
| Profile N                                                                        | ame                                                               | nueba                                                                                                    |  |  |  |  |  |  |  |
| Type                                                                             | unic                                                              | WIAN                                                                                                    |  |  |  |  |  |  |  |
| SSID                                                                             |                                                                   | Wife wi C 5520                                                                                                    |  |  |  |  |  |  |  |
| Status                                                                           |                                                                   |                                                                                                    |  |  |  |  |  |  |  |
| Security                                                                         | Policies                                                          | [WPA2 + WPA3][Auth(SAE)][Auth(PSK)]                                                                                                    |  |  |  |  |  |  |  |
| Security                                                                         | Policies                                                          | [WPA2 + WPA3][Auth(SAE)][Auth(PSK)]<br>(Modifications done under security tab will appear after applying the change                                                     |  |  |  |  |  |  |  |
| Security<br>Radio Po                                                             | Policies                                                          | [WPA2 + WPA3][Auth(SAE)][Auth(PSK)]<br>(Modifications done under security tab will appear after applying the changes                                                    |  |  |  |  |  |  |  |
| Security<br>Radio Po<br>Interface<br>Group(G                                     | Policies<br>licy<br>:/Interface<br>)                              | [WPA2 + WPA3][Auth(SAE)][Auth(PSK)]<br>(Modifications done under security tab will appear after applying the changes<br>All                                             |  |  |  |  |  |  |  |
| Security<br>Radio Pol<br>Interface<br>Group(G<br>Multicast                       | Policies<br>licy<br>/Interface<br>)<br>: Vlan Feature             | [WPA2 + WPA3][Auth(SAE)][Auth(PSK)]<br>(Modifications done under security tab will appear after applying the changes<br>All<br>int_467                                  |  |  |  |  |  |  |  |
| Security<br>Radio Pol<br>Interface<br>Group(G<br>Multicast<br>Broadcas           | Policies<br>licy<br>/Interface<br>)<br>: Vlan Feature<br>at SSID  | [WPA2 + WPA3][Auth(SAE)][Auth(PSK)]<br>(Modifications done under security tab will appear after applying the changes<br>All<br>int_467<br>Enabled<br>Enabled<br>Enabled |  |  |  |  |  |  |  |
| Security<br>Radio Pol<br>Interface<br>Group(G<br>Multicast<br>Broadcas<br>NAS-ID | Policies<br>licy<br>//Interface<br>)<br>: Vlan Feature<br>st SSID | [WPA2 + WPA3][Auth(SAE)][Auth(PSK)]<br>(Modifications done under security tab will appear after applying the changes<br>All                                             |  |  |  |  |  |  |  |

Con los datos del nombre del perfil y nombre de la SSID que nosotros previamente definimos. El **Status** debe estar habilitado para que la SSID este activa. **Radio Policy**, debe ser **All** para que acepte clientes en la banda 2.4Ghz y 5Ghz. Escogemos la interfaz previamente definida y la opción

**Broadcast SSID** debe estar habilitada si queremos que el usuario pueda visualizarla en su dispositivo. De esta deshabilitada, el usuario debe manualmente registrar la SSID en su dispositivo con los parámetros específicos.

| https://172.19.                                                                       | 12.3/scree                           | ns/frameset.html                                                                                                    |                  |          |
|---------------------------------------------------------------------------------------|--------------------------------------|----------------------------------------------------------------------------------------------------|------------------|----------|
| NITOR <u>W</u> LANS                                                                   | <u>C</u> ONTRO                       | oller W <u>i</u> reless                                                                                                    | <u>s</u> ecurity | MANAGEME |
| LANs > Edit ' <br>General Secu                                                        | orueba'                              | 205 Policy-Ma                                                                                                    | pping Ad         | vanced   |
| Layer 2 Lay                                                                           | ver 3                                | AAA Servers                                                                                                    |                  |          |
| Layer 2 Securit<br>Security Type<br>MAC Filtering<br>Reject Private<br>AutoConfig iPS | ty ₫<br>MAC Clients<br>K<br>rameters | WPA2+WPA3       Personal       O       O       Enable                                                                                                    | ~                |          |
| Policy<br>Encryption Cipł<br>Fast Transition                                          | ier                                  | WPA2 WP<br>CCMP128(AES)                                                                                                    | A3               |          |
| Fast Transition<br>Over the DS<br>Reassociation T<br>Protected Manag                  | imeout<br>ement Fra                  | Adaptive  Adaptive  Adapti |                  |          |
| PMF                                                                                   |                                      | Optional V                                                                                                    |                  |          |

Nos movemos a la pestaña de **Security** y encontraremos los siguientes parámetros.

Debemos escoger **WPA+WPA2** y seleccionar las opciones que hacen referencia a **WPA2** debido a que son las recomendaciones que hace CISCO.

Por último, el método de autenticación, que en nuestro caso será PSK o Pre-share Key.

| ro https://172.19.12.3/screens/frameset.html |                                      |                 |                 |          |          |                |       |                   |      |  |
|----------------------------------------------|--------------------------------------|-----------------|-----------------|----------|----------|----------------|-------|-------------------|------|--|
|                                              |                                      |                 |                 |          |          |                |       |                   |      |  |
| <u>1</u> ONITOR                              | WLANS                                | <u>C</u> ontroi | ller W <u>i</u> | RELESS   | SECURITY | M <u>a</u> nag | EMENT | C <u>O</u> MMANDS | HELP |  |
| VLANs > I                                    | VLANs > Edit 'prueba'                |                 |                 |          |          |                |       |                   |      |  |
|                                              | -                                    |                 |                 |          |          |                |       |                   |      |  |
| General                                      | Securi                               | ty Q            | oS Po           | licy-Map | ping A   | dvanced        |       |                   |      |  |
| Protected                                    | Protected Management Frame           |                 |                 |          |          |                |       |                   |      |  |
| PMF                                          |                                      |                 | Optional        | <b>~</b> |          |                |       |                   |      |  |
| Comeb<br>10sec)                              | oack timer(1                         | l-              | 1               |          |          |                |       |                   |      |  |
| SA Qu<br>500ms                               | ery Timeout<br>ec)                   | (100-           | 200             |          |          |                |       |                   |      |  |
| Authentie                                    | cation Key                           | Manager         | ment <u>19</u>  |          |          |                |       |                   |      |  |
| PSK Fo                                       | ormat 21                             |                 | ASCII 🗸         |          |          |                |       |                   |      |  |
|                                              |                                      |                 | ••••            |          |          |                |       |                   |      |  |
| PSK                                          |                                      |                 | Enable          |          |          |                |       |                   |      |  |
| PSK-S                                        | HA2                                  |                 | Enable          |          |          |                |       |                   |      |  |
| SAE                                          |                                      |                 | Enable          |          |          |                |       |                   |      |  |
| WPA GTK                                      | WPA GTK-randomize State 14 Disable V |                 |                 |          |          |                |       |                   |      |  |

Habilitamos la opción PSK y definimos el password en formato ASCII, que puede ser cualquier tipo de carácter que queramos definir.

Le damos al botón **Apply** y ya tendremos nuestra nueva SSID configurada correctamente.

#### 4.2 WLAN con Portal Cautivo

La configuración de WLC es bastante sencilla. Se utiliza un truco (igual que en los Switches) para obtener la URL de autenticación dinámica del ISE (ya que utiliza el **Change of authorization (CoA)**, se debe crear una sesión y el ID de sesión es parte de la URL). El SSID está configurado para utilizar el filtrado de MAC. El ISE está configurado para devolver una aceptación de acceso incluso si no se encuentra la dirección MAC, de modo que envía la URL de redirección para todos los usuarios.

Además de esto, el **Network Admission Control (NAC)** de ISE y el overwrite de la autenticación, autorización y contabilidad (AAA) deben estar habilitados. El ISE NAC permite que el ISE envíe una solicitud de **CoA** que indica que el usuario ahora está autenticado y puede acceder a la red. También se utiliza para la evaluación de la postura, en cuyo caso el ISE cambia el perfil del usuario en función del resultado de la postura.

Asegúrese de que el servidor RADIUS tenga habilitado el "Soporte para CoA", que está predeterminado.

| seg | guro   https://172.19.12.3/screens/frameset.html |          |              |             |                |                      |                   |                   |  |  |  |
|-----|--------------------------------------------------|----------|--------------|-------------|----------------|----------------------|-------------------|-------------------|--|--|--|
|     |                                                  |          |              |             |                |                      |                   |                   |  |  |  |
|     | MONITOR W                                        | LANS     |              | WIRELESS    | SECURITY       | M <u>A</u> NAGEMENT  | C <u>o</u> mmands | HELP              |  |  |  |
| *   | RADIUS Authentication Servers > Edit             |          |              |             |                |                      |                   |                   |  |  |  |
|     | Server Index                                     |          |              | 4           |                |                      |                   |                   |  |  |  |
|     | Server Addre                                     | ss(Ipv4/ | Ipv6)        | 172.16.22.4 | 172.16.22.45   |                      |                   |                   |  |  |  |
|     | Shared Secre                                     | t Format | t            | ASCII 🗸     |                |                      |                   |                   |  |  |  |
|     | Shared Secret                                    |          |              | •••         | •••            |                      |                   |                   |  |  |  |
|     | Confirm Shar                                     | ed Secre | et           | •••         |                |                      |                   |                   |  |  |  |
|     | Key Wrap                                         |          |              | Oesigned f  | or FIPS custom | ers and requires a k | ey wrap complia   | nt RADIUS server) |  |  |  |
|     | Apply Cisco I                                    | SE Defau | ult settings | ✓           |                |                      |                   |                   |  |  |  |
|     | Apply Cisco A                                    | CA Defa  | ult settings |             |                |                      |                   |                   |  |  |  |
|     | Port Number                                      |          |              | 1812        |                |                      |                   |                   |  |  |  |
|     | Server Status                                    | 5        |              | Enabled V   |                |                      |                   |                   |  |  |  |
|     | Support for C                                    | юA       |              | Enabled 🗸   |                |                      |                   |                   |  |  |  |
|     | Server Timeo                                     | ut       |              | 20 seco     | nds            |                      |                   |                   |  |  |  |
|     | Network User                                     | r        |              | 🗹 Enable    |                |                      |                   |                   |  |  |  |
|     | Management                                       |          |              | Enable      |                |                      |                   |                   |  |  |  |
|     | Management                                       | Retransi | mit Timeout  | 10 secon    | nds            |                      |                   |                   |  |  |  |

## En la WLAN, la configuración debe ser la siguiente:

| uro   https://172.19.12.3/screens/frameset.html                                                                  | guro https://172.19.12.3/screens/frameset.html                                                      |
|----------------------------------------------------------------------------------------------------|----------------------------------------------------------------------------------------------------|
| MONITOR WLANS CONTROLLER WIRELESS SECURITY MANAGE                                                                | <u>M</u> onitor <u>w</u> lans <u>c</u> ontroller w <u>i</u> reless <u>s</u> ecurity m <u>a</u> nage |
| WLANs > Edit 'Uninorte-Pisoton'                                                                                  | WLANs > Edit 'Uninorte-Pisoton'                                                                     |
| General Security QoS Policy-Mapping Advanced                                                                     | General Security QoS Policy-Mapping Advanced                                                        |
| Layer 2 Layer 3 AAA Servers                                                                                      | Layer 2 Layer 3 AAA Servers                                                                         |
| Layer 2 Security  None MAC Filtering  Reject Private MAC Clients                                                 | Layer 3 Security None  Captive Network Assistant Bypass None                                        |
| OWE Transition Mode  Fast Transition  Fast Transition  Adaptive   Over the DS  Reassociation Timeout  20 Seconds |                                                                                                    |

|                                                                                                    | LANs <u>C</u> ON                                                                                                    | ITROLLER                                                                                                    | WIRELESS                                                                                | <u>s</u> ecurity                                                        | M <u>a</u> nageme                                            |
|----------------------------------------------------------------------------------------------------|----------------------------------------------------------------------------------------------------|----------------------------------------------------------------------------------------------------|-----------------------------------------------------------------------------------------|-------------------------------------------------------------------------|--------------------------------------------------------------|
|                                                                                                    |                                                                                                    | 116-115010                                                                                                    |                                                                                         |                                                                         |                                                              |
| neral                                                                                               | Security                                                                                                    | Qos                                                                                                    | Ропсу-марр                                                                              | ing Adv                                                                 | anced                                                        |
| ayer 2                                                                                              | Layer 3                                                                                                    | AAA Ser                                                                                                    | vers                                                                                    |                                                                         |                                                              |
| Apply Cis                                                                                           | sco ISE Defau                                                                                                    | lt Settings                                                                                                    | Enabled                                                                                 |                                                                         |                                                              |
|                                                                                                    | Authentica                                                                                                    | ation Servers                                                                                                    | 5 Accou                                                                                 | nting Serve                                                             | rs                                                           |
|                                                                                                    | Authentica                                                                                                    | ation Servers                                                                                                    | s Accou                                                                                 | nting Serve<br>bled                                                     | rs                                                           |
| Server 1                                                                                            | Enabled                                                                                                    | 22.45, Port:1                                                                                                    | 5 Accour<br>✓ Ena<br>812 ✓ IP:17                                                        | nting Server<br>bled<br>2.16.22.45, F                                   | Port:1813 V                                                  |
| Server 1<br>Server 2                                                                                | Enabled<br>IP:172.16                                                                                                | 22.45, Port:1                                                                                                    | S Accour<br>✓ Ena<br>812 ✓ IP:17<br>812 ✓ IP:17                                         | nting Server<br>bled<br>2.16.22.45, F<br>2.16.22.46, F                  | Port:1813 V<br>Port:1813 V                                   |
| Server 1<br>Server 2<br>Server 3                                                                    | Authentica<br>Enabled<br>IP:172.16<br>IP:172.16<br>None                                                             | 22.45, Port:1                                                                                                    | S Accour<br>✓ Ena<br>812 ✓ IP:17:<br>812 ✓ IP:17:<br>V None                             | nting Server<br>bled<br>2.16.22.45, F<br>2.16.22.46, F                  | Port: 1813 V<br>Port: 1813 V                                 |
| Server 1<br>Server 2<br>Server 3<br>Server 4                                                        | Authentica<br>Enabled<br>IP:172.16<br>IP:172.16<br>None<br>None                                                     | 22.45, Port:1                                                                                                    | S Accour<br>✓ Ena<br>812 ▼ IP:17<br>812 ▼ IP:17<br>None<br>▼ None                       | nting Server<br>bled<br>2.16.22.45, F<br>2.16.22.46, F                  | Port:1813 V<br>Port:1813 V<br>V                              |
| Server 1<br>Server 2<br>Server 3<br>Server 4<br>Server 5                                            | Authentica<br>Enabled<br>IP:172.16<br>IP:172.16<br>IP:172.16<br>None<br>None                                        | 22.45, Port:1                                                                                                    | S Accour<br>✓ Ena<br>812 ✓ IP:17:<br>812 ✓ IP:17:<br>× None<br>× None<br>× None         | nting Server<br>bled<br>2.16.22.45, F<br>2.16.22.46, F                  | Port:1813 V<br>Port:1813 V<br>V                              |
| Server 1<br>Server 2<br>Server 3<br>Server 4<br>Server 5<br>Server 6                                | Authentica<br>Enabled<br>IP:172.16<br>IP:172.16<br>IP:172.16<br>None<br>None<br>None<br>None                        | 22.45, Port:1                                                                                                    | S Accour<br>✓ Ena<br>812 ✓ IP:17:<br>812 ✓ IP:17:<br>None<br>✓ None<br>✓ None<br>✓ None | nting Server<br>bled<br>2.16.22.45, F<br>2.16.22.46, F                  | Port:1813 V<br>Port:1813 V<br>V<br>V<br>V                    |
| Server 1<br>Server 2<br>Server 3<br>Server 4<br>Server 5<br>Server 6                                | Authentica<br>Enabled<br>IP:172.16<br>IP:172.16<br>IP:172.16<br>None<br>None<br>None<br>None                        | 22.45, Port:1<br>.22.46, Port:1                                                                                                    | S Accour<br>✓ Ena<br>812 ▼ IP:17<br>812 ▼ IP:17<br>None<br>▼ None<br>▼ None             | nting Server<br>bled<br>2.16.22.45, F<br>2.16.22.46, F                  | Port:1813 V<br>Port:1813 V<br>V<br>V                         |
| Server 1<br>Server 2<br>Server 3<br>Server 4<br>Server 5<br>Server 6                                | Authentica<br>Enabled<br>IP:172.16<br>IP:172.16<br>IP:172.16<br>IP:172.16<br>None<br>None<br>None                   | 22.45, Port:1<br>.22.46, Port:1                                                                                                    | S Accour<br>✓ Ena<br>812 ♥ IP:17:<br>812 ♥ IP:17:<br>× None<br>♥ None<br>♥ None         | nting Server<br>bled<br>2.16.22.45, F<br>2.16.22.46, F                  | Port:1813 V<br>Port:1813 V<br>V                              |
| Server 1<br>Server 2<br>Server 3<br>Server 4<br>Server 5<br>Server 6<br>https://172                 | Authentica<br>Enabled<br>I IP:172.16<br>IP:172.16<br>IP:172.16<br>None<br>None<br>None<br>None                      | ation Servers<br>.22.45, Port:1<br>.22.46, Port:1<br>rameset.html<br>R WIRELESS                                                                                                 | S Accourt<br>S Ena<br>Ena<br>Ena<br>Ena<br>Ena<br>Ena<br>Ena<br>Ena                     | nting Server<br>bled<br>2.16.22.45, F<br>2.16.22.46, F                  | Port:1813 V<br>Port:1813 V<br>V<br>V<br>V<br>MANDS HELP      |
| Server 1<br>Server 2<br>Server 3<br>Server 4<br>Server 5<br>Server 6<br>D https://172<br>ONITOR WLA | Authentica<br>Enabled<br>IP:172.16<br>Pirate IP:172.16<br>None<br>None<br>None<br>None<br>None<br>None<br>Controlle | ation Servers<br>.22.45, Port:1<br>.22.46, Port:1<br>.22.46, Port:1<br>.22.46, Port:1<br>.22.46, Port:1<br>.22.46, Port:1<br>.22.46, Port:1<br>.22.45, Port:1<br>.22.45, Port:1 | S Accourt<br>Ena<br>Ena<br>Ena<br>Ena<br>Ena<br>Ena<br>Ena<br>Ena                       | nting Server<br>bled<br>2.16.22.45, F<br>2.16.22.46, F<br>2.16.22.46, F | Port:1813 V<br>Port:1813 V<br>V<br>V<br>V<br>V<br>MANDS HELP |

| Coverage Hole Detection              | Enabled    |              | DHCP Server Override               |  |
|--------------------------------------|------------|--------------|------------------------------------|--|
| Enable Session Timeout               |            |              |                                    |  |
| Aironet IE                           | Enabled    |              | DHCP Addr. Assignment 🗹 Required   |  |
| Diagnostic Channel 18                | Enabled    |              | Management Frame Protection (MFP)  |  |
| Override Interface ACL<br>Laver2 Acl | IPv4 None  | VIPv6 None V | MFP Client Protection 4 Optional 🗸 |  |
| URL ACL                              | None 🗸     |              | DTIM Period (in beacon intervals)  |  |
| P2P Blocking Action                  | Disabled 🗸 |              | 802.11a/n (1 - 255) 1              |  |
| Client Exclusion <sup>3</sup>        | Enabled    |              | 802.11b/g/n (1 - 255) 1            |  |
| Maximum Allowed Clients              | 0          |              | NAC                                |  |
| Static IP Tunneling 11               | Enabled    |              | NAC State ISE NAC 🗸                |  |
| Wi-Fi Direct Clients Policy          | Disabled 🗸 |              | Load Balancing and Band Select     |  |
| Maximum Allowed Clients              | 200        |              | Client Load Balancing              |  |
| Per AP Radio                         | 200        |              | Client Band Select                 |  |
| Clear HotSpot                        | Enabled    |              | Passive Client                     |  |

Teniendo la WLAN y el Radius configurado, procedemos a crear una ACL. Se hace referencia a esta ACL en el **access-accept** del ISE y define qué tráfico debe redirigirse (denegado por la ACL) y qué tráfico no debe ser redirigido (permitido por la ACL). Aquí solo evitas el tráfico de redirección hacia el ISE. Es posible que desee ser más específico y solo evitar el tráfico hacia / desde el ISE en el puerto 8443 (portal de invitados), pero redirigir si un usuario intenta acceder al ISE en el puerto 80/443.

| iro    | https://172     | .19.12.3/screens/fra  | meset.html             |                      |                        |                  |        |           |                 |               |
|--------|-----------------|-----------------------|------------------------|----------------------|------------------------|------------------|--------|-----------|-----------------|---------------|
|        |                 |                       |                        |                      |                        |                  |        |           | Sa <u>v</u> e ( | Configuration |
|        | for <u>w</u> la | Ns <u>C</u> ONTROLLER | WIRELESS SECU          | JRITY M <u>a</u> nac | SEMENT C <u>o</u> mman | ds he <u>l</u> p |        |           | _               | User:opera    |
| Acce   | ss Contr        | ol Lists > Edit       |                        |                      |                        |                  |        |           |                 | < Back        |
|        |                 |                       |                        |                      |                        |                  |        |           |                 |               |
| Gene   | ral             |                       | AME (10 - 1            |                      |                        |                  |        |           |                 |               |
| Access | List Name       | Portal_Redin          | ect_ISE                |                      |                        |                  |        |           |                 |               |
| Deny C | Counters        | o                     |                        |                      |                        |                  |        |           |                 |               |
| Seq    | Action          | Source IP/Mask        | Destination<br>IP/Mask | Protocol             | Source Port            | Dest Port        | DSCP   | Direction | Number of Hits  |               |
|        |                 | 0.0.00                | 0.0.0.0                |                      |                        |                  |        |           |                 |               |
| 1      | Permit          | / 0.0.0.0             | 0.0.0.0                | UDP                  | DHCP Client            | DHCP Server      | Any    | Inbound   | 0               |               |
|        |                 | 0.0.0.0               | 0.0.0.0                |                      |                        |                  |        |           |                 |               |
| 2      | Permit          | /                     | /                      | UDP                  | Any                    | DNS              | Any    | Inbound   | 54              |               |
|        |                 | 0.0.0.0               | 0.0.0.0                |                      |                        |                  |        |           |                 |               |
| 3      | Permit          | 0.0.0.0               | / .0.0.0               | UDP                  | DNS                    | Any              | Any    | Outbound  | 57              |               |
| -      |                 | 0.0.0.0               | 0.0.0.0                | 0.000                |                        |                  | 2.016/ |           | 17.20           |               |
|        |                 | 0.0.0.0               | 172.16.22.45           |                      |                        |                  |        |           |                 | 10000         |
| 4      | Permit          | 0000                  | /                      | Any                  | Any                    | Any              | Any    | Inbound   | 2583            |               |
|        |                 | 172 16 22 45          | 255.255.255.255        |                      |                        |                  |        |           |                 |               |
| 5      | Permit          | /                     | /                      | Any                  | Any                    | Any              | Any    | Outbound  | 4064            |               |
|        |                 | 255.255.255.255       | 0.0.0.0                |                      |                        |                  |        |           |                 | _             |
|        |                 | 0.0.0.0               | 172.16.22.46           |                      |                        |                  |        |           |                 |               |
| 6      | Permit          | 0000                  | /<br>                  | Any                  | Any                    | Any              | Any    | Inbound   | 0               |               |
|        |                 | 172 15 22 45          | 255.255.255.255        |                      |                        |                  |        |           |                 |               |
| 7      | Permit          | /                     | /                      | Any                  | Any                    | Any              | Any    | Outbound  | 0               |               |
|        |                 | 255.255.255.255       | 0.0.0.0                |                      |                        |                  |        |           |                 |               |
|        |                 | 0000                  |                        |                      |                        |                  |        |           |                 |               |
|        |                 | 0.0.0.0               | 0.0.0.0                |                      |                        |                  |        |           |                 |               |

Con esto ya está la parte de la WLC configurada y si la parte del ISE bien configurada, los usuarios ya deberían autenticarse a través del portal.

### 5 Revisar y eliminar usuarios conectados a la WLC

Dentro de la WLC, podemos ver todos los usuarios conectados a ella a través de los Access Points desplegados alrededor del campus.

Para ver todos los usuarios conectados podemos hacerlo en la pestaña **Monitor** y seleccionando la opción, en la parte izquierda, **Clients**.

| ← → C ▲ No       | seguro   https://172.19.12.3/screens/frameset.html |                                                     |                                                                                                    | 😭 🔒 Incógnit                         | to :      |  |  |
|------------------|----------------------------------------------------|-----------------------------------------------------|----------------------------------------------------------------------------------------------------|--------------------------------------|-----------|--|--|
|                  |                                                    |                                                     |                                                                                                    | Save Configuration Ping Logout       | Refresh   |  |  |
| CISCO            | MONITOR WLANS CONTROLLER WIRELESS SECURITY I       | M <u>A</u> NAGEMENT C <u>O</u> MMANDS HE <u>L</u> P |                                                                                                    | User:operador(ReadWrite)             | Home      |  |  |
| Monitor          | Summary                                            |                                                     |                                                                                                    |                                      |           |  |  |
| Summary          | 1500 Access Points Supported                       |                                                     |                                                                                                    |                                      |           |  |  |
| Access Points    | None 12 21 doos Pert-2Pert-1 000                   | *-0-0-0-0-0-                                        | OP                                                                                                    |                                      |           |  |  |
| Cisco CleanAir   | Per ok 10000000                                    |                                                     | S U                                                                                                    |                                      |           |  |  |
| Statistics       | CISCO Wireless Controller                          |                                                     | 2                                                                                                    |                                      |           |  |  |
| ▶ CDP            | MA ION SPA                                         | RPA 1 Common                                        |                                                                                                    |                                      |           |  |  |
| Rogues           |                                                    |                                                     |                                                                                                    |                                      |           |  |  |
| Clients          | Controller Summany                                 | Boguo Summany                                       |                                                                                                    |                                      |           |  |  |
| Sleeping Clients | Management                                         | Rogue Summary                                       |                                                                                                    |                                      |           |  |  |
| Multicast        | IP Address 172.19.12.3 , ::/128                    | Active Rogue APs                                    | 162                                                                                                    | Detail                               |           |  |  |
| Applications     | IP Address 192.168.0.40 , ::/128                   | Active Rogue Clients                                | 0                                                                                                    | Detail                               |           |  |  |
| h lung           | Software 8.10.162.0                                | Adhoc Rogues                                        | 0                                                                                                    | Detail                               |           |  |  |
| Local Profiling  | Emergency<br>Image 8.3.143.0<br>Version            | Rogues on Wired Network                             | 0                                                                                                    |                                      |           |  |  |
| Cloud Services   | System<br>Name WLC-UNINORTE-5520                   | Session Timeout                                     |                                                                                                    |                                      |           |  |  |
|                  | Up Time 3 days, 3 hours, 25 minutes                |                                                     |                                                                                                    |                                      |           |  |  |
|                  | System Thu Dec 9 02:16:48 2021                     | Top WLANs                                           |                                                                                                    |                                      |           |  |  |
|                  | Redundancy<br>Mode Disabled                        | Profile Name                                        | # of Clients                                                                                               |                                      |           |  |  |
|                  | Internal<br>Temperature +22 C                      |                                                     |                                                                                                    |                                      |           |  |  |
|                  | 802.11a<br>Network Enabled<br>State                | Most Recent Traps                                   |                                                                                                    |                                      |           |  |  |
|                  | 802.11b/g<br>Natwork Enabled                       | Rogue AP : 00:50:c2:4b:cf:3b removed f              | Rogue AP: 00:50:c2:4b:cf:3b removed from Base Radio MAC: dc:8c:37:b9:64:e0 Interface no:0(802.11b/g)       |                                      |           |  |  |
|                  | State                                              | Rogue AP: 58:bc:27:92:0c:10 detected or             | Rogue AP: 58:bc:27:92:0c:10 detected on Base Radio MAC: dc:8c:37:b9:64:e0 Interface no: 0(802.11n(2.4 GHz) |                                      |           |  |  |
|                  | Local                                              | Rogue AP: 70:7d:b9:c6:8f:61 detected or             | Base Radio MAC: dc:8c:3                                                                                    | 7:b9:64:e0 Interface no: 0(802.11n(2 | 4 GHz)) + |  |  |

Nos aparecerá la siguiente pantalla con todos los clientes conectados:

| ← → C 🔺 No se                      | guro   https://172.19.12. | 3/screens/frameset.html                        |                           |                  |                  |                  | *                       |
|------------------------------------|---------------------------|------------------------------------------------|---------------------------|------------------|------------------|------------------|-------------------------|
| ahaha                              |                           |                                                |                           |                  |                  |                  | Sa <u>v</u> e Configura |
| CIŚCO                              | MONITOR WLANS             | <u>Controller</u> w <u>i</u> reless <u>s</u> e | CURITY MANAGEMENT         | COMMANDS HELP    |                  |                  | User:op                 |
| Monitor                            | Clients                   |                                                |                           |                  |                  |                  |                         |
| Summary                            | Current Filter None       | [Chan                                          | ge Filter] [Clear Filter] |                  |                  |                  |                         |
| Access Points      Gisco Clean Air |                           |                                                |                           |                  |                  |                  |                         |
| Statistics                         | Client MAC Addr           | IP Address(Ipv4/Ipv6)                          |                           | AP Name          | WLAN Profile     | WLAN SSID        | User Name               |
| > CDP                              | 06:b4:df:d3:57:1f         | 10.20.67.6                                     |                           | AP6C8B.D360.3C4C | prueba           | Wifi_WLC_5520    | Unknown                 |
| <ul> <li>Reques</li> </ul>         | <u>d4:c9:4b:82:ae:df</u>  | 10.20.64.20                                    |                           | AP6C8B.D360.3C4C | Uninorte-Pisoton | Uninorte-Pisoton | Unknown                 |
| Clients                            |                           |                                                |                           |                  |                  |                  |                         |
| Sleening Clients                   |                           |                                                |                           |                  |                  |                  |                         |
| Multicast                          |                           |                                                |                           |                  |                  |                  |                         |
| Applications                       |                           |                                                |                           |                  |                  |                  |                         |
| ▶ Lync                             |                           |                                                |                           |                  |                  |                  |                         |
| Local Profiling                    |                           |                                                |                           |                  |                  |                  |                         |
| Cloud Services                     |                           |                                                |                           |                  |                  |                  |                         |
|                                    |                           |                                                |                           |                  |                  |                  |                         |
|                                    |                           |                                                |                           |                  |                  |                  |                         |
|                                    |                           |                                                |                           |                  |                  |                  |                         |
|                                    | Foot Notes                |                                                |                           |                  |                  |                  |                         |
|                                    |                           |                                                |                           |                  |                  |                  |                         |

| earch Clients |       |
|---------------|-------|
| MAC Address   |       |
| AP Name       |       |
| User Name     |       |
| WLAN Profile  |       |
| WLAN SSID     |       |
| Status        |       |
| Protocol      |       |
| WGB           |       |
| Device Type   |       |
|               | Apply |

Para eliminar un usuario, se puede buscar por medio de distintos filtros.

Después de especificar el filtro y darle aplicar, le das click al usuario que te aparece y debes

tener la siguiente pantalla:

| $\leftrightarrow \rightarrow C$ A No se   | guro https://172.19.12.3/sci   |                                       |                                   |            |                       |                   | 🕁 😸 Incógnito                            | Actualizar             |
|-------------------------------------------|--------------------------------|---------------------------------------|-----------------------------------|------------|-----------------------|-------------------|------------------------------------------|------------------------|
| սիսիս                                     |                                |                                       |                                   |            |                       |                   | Sa <u>v</u> e Configuration <u>P</u> ing | Logout   <u>R</u> efre |
| CISCO                                     | MONITOR WLANS CON              | TROLLER WIRELESS SECURITY M           | I <u>a</u> nagement c <u>o</u> mi | MANDS HELP |                       |                   | User:operador(Read                       | dWrite) 🔒 <u>H</u> or  |
| Monitor                                   | Clients > Detail               |                                       |                                   |            |                       |                   | < Back Link Test                         | Remove                 |
| Summary <ul> <li>Access Points</li> </ul> | Max Number of Records          | 10 V Clear AVC Stats                  |                                   |            |                       |                   | -                                        |                        |
| Cisco CleanAir  Statistics  CDP           | Client Properties              |                                       |                                   |            | AP Properties         |                   |                                          | <u>^</u>               |
| Roques                                    | MAC Address                    | d4:c9:4b:82:ae:df                     |                                   |            | AP Address            | dc:8c:37:b9:64:e0 |                                          |                        |
| Clients                                   | IPv4 Address                   | 10.20.64.20                           |                                   |            | AP Name               | AP6C8B.D360.3C4C  |                                          |                        |
| Sleeping Clients                          | IPv6 Address                   | fe80::d6c9:4bff:fe82:aedf,            |                                   |            | AP Type               | 802.11n           |                                          |                        |
| Multicast                                 |                                |                                       |                                   |            | AP radio slot Id      | 1                 |                                          |                        |
| Applications                              | Client Type                    | Regular                               |                                   |            | WLAN Profile          | Uninorte-Pisoton  |                                          |                        |
| ▶ Lync                                    | Client Tunnel Type             | Simple IP                             |                                   |            | WLAN SSID             | Uninorte-Pisoton  |                                          |                        |
| Local Profiling                           | User Name                      |                                       |                                   |            | Status                | Associated        |                                          |                        |
| Cloud Services                            | Webauth User Name              | None                                  |                                   |            | Association ID        | 1                 |                                          |                        |
|                                           | Port Number                    | 8                                     |                                   |            | 802.11 Authentication | Open System       |                                          |                        |
|                                           | Interface                      | int_464                               |                                   |            | Reason Code           | 1                 |                                          |                        |
|                                           | VLAN ID                        | 464                                   |                                   |            | Status Code           | 0                 |                                          |                        |
|                                           | Quarantine VLAN ID             | 0                                     |                                   |            | CF Pollable           | Not Implemented   |                                          |                        |
|                                           | CCX Version                    | Not Supported                         |                                   |            | CF Poll Request       | Not Implemented   |                                          |                        |
|                                           | E2E Version                    | Not Supported                         |                                   |            | Short Preamble        | Not Implemented   |                                          |                        |
|                                           | Mobility Role                  | Local                                 |                                   |            | PBCC                  | Not Implemented   |                                          |                        |
|                                           | Mobility Peer IP Address       | N/A                                   |                                   |            | Channel Agility       | Not Implemented   |                                          |                        |
|                                           | Mobility Move Count            | 0                                     |                                   |            | Timeout               | 0                 |                                          |                        |
|                                           | Policy Manager State           | CENTRAL_WEB_AUTH                      |                                   |            | WEP State             | WEP Disable       |                                          |                        |
|                                           | Management Frame<br>Protection | No                                    |                                   |            | Lync Properties       |                   |                                          |                        |
|                                           | UpTime (Sec)                   | 530                                   |                                   |            |                       |                   |                                          |                        |
|                                           | Current TxRateSet              | 2.0                                   |                                   |            | Lync State            | Disabled          |                                          |                        |
|                                           | Data RateSet                   | 6.0,9.0,12.0,18.0,24.0,36.0,48.0,54.0 |                                   |            | Audio Qos Policy      | Silver            |                                          |                        |
|                                           |                                |                                       |                                   |            | Video Qos Policy      | Silver            |                                          |                        |

Le damos al botón en la parte superior derecha **Remove** y el usuario será desconectado de la controladora.